打开农业银行官网

或者百度搜索农业银行

一、制单员登录

"账户管理"—"银企对账"—"账户余额对账"点击进入

点击"对账单编号"

余额对账"相符"—"提交"

二、复核员登陆

"业务复核"—"银企对账"—"对账明细复核"

点击"对账单编号"

点击"通过"—"确定"

对账完成